## Installare LUbuntu su Virtualbox in windows

## Scaricare l'eseguibile per installare Virtualbox (vers. 7.0.6) da:

https://download.virtualbox.org/virtualbox/7.0.6/VirtualBox-7.0.6-155176-Win.exe Cliccare sul file scaricato ed eseguire l'installazione.

## Scaricare VirtualBox Extension Pack (corrispondente alla versione nella 7.0.6 di Virtualbox) da:

https://download.virtualbox.org/virtualbox/7.0.6/Oracle\_VM\_VirtualBox\_Extension\_Pack-7.0.6a-155176.vbox-extpack Cliccare sul file scaricato ed eseguire l'installazione.

Scaricare l'immagine ISO di LUbuntu **20.04 LTS** (o successive) https://cdimage.ubuntu.com/lubuntu/releases/22.04.2/release/lubuntu-22.04.2-desktop-amd64.iso

Creare la Nuova VM in Virtualbox. Collegare l'immagine ISO al lettore dvd virtuale della nuova VM Avviare la VM e procedere all'installazione di LUbuntu .....

Scaricare l'immagine ISO di VirtualBox Guest Additions 7.0.6 per il sistema operativo LUbuntu. https://download.virtualbox.org/virtualbox/7.0.6/VBoxGuestAdditions\_7.0.6.iso Collegare (montate) l'immagine ISO al lettore dvd virtuale della nuova VM Nel filesystem della VM cercare i file contenuti nell'immagine ISO. Eseguire l'installazione delle guest additions